|                       | My Channels                                                                                                    |       |             |           |                   | 5:04 PM                         |  |
|-----------------------|----------------------------------------------------------------------------------------------------|-------|-------------|-----------|-------------------|---------------------------------|--|
| PROGRAM<br>ESCRIPTION | Friends<br>6:00 PM - 6:30 PM TVPG Sitcom<br>The One Where Rachel Finds Out. On her birthday, Ra<br>in love with her. |       |             |           |                   | 017 TBS<br>achel learns Ross is |  |
| ā                     | Thu 05/6                                                                                                    |       | 5:00PM      |           | 5:30PM            | 6:00PM                          |  |
|                       | 013                                                                                                    | FX    | In Her S    | hoes      |                   |                                 |  |
|                       | 017                                                                                                    | TBS   | The King    | g of      | The King of       | Friends                         |  |
|                       | 069                                                                                                    | Spike | Star Tre    | k: Voyage | er                | CSI: Crime 🕨                    |  |
|                       | 500                                                                                                    | HDNET | HDNet F     | ights     | Nothing b         | Dan Rathe 🕨                     |  |
|                       | 151                                                                                                    | VOOM  | <b>∢</b> Th | The Pur   | suit of Happyness |                                 |  |

The Channel Guide shows programming and a description of the selected program.

## Record a Program or Series

The **Recorded Programs** feature lets you record programming to watch later. Use **My DVR** to view recorded programs.

Press GUIDE to see your programs or Favorites.

Use the arrow buttons to select the program you wish to record, and then press ok to see program information.

From the Program Information window, you can set the program to be recorded—just one time, or several times if it's a series. In this section:

Record a Program Once

**Record a Series** 

Set a Manual Recording

#### **Record a Program Once**

Either record a program you are currently watching by pressing the 'Record' button on the remote, **or** select a program in the channel guide and press the 'Record' button on the remote.

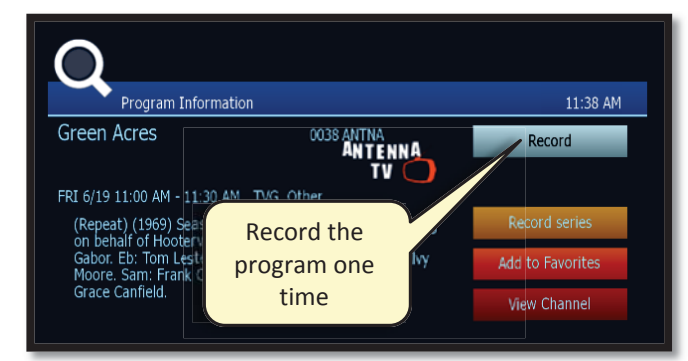

To record the selected program only, select **Record** and press οκ.

To record a program you're already watching, press the **Record** button on the remote control.

| WED | 8/11  | 8:30 PM       | 9:00 PM          | 9:30 PM |     |
|-----|-------|---------------|------------------|---------|-----|
| 507 | USAHD | <b>INCIS</b>  | NCIS             |         | (•) |
| 508 | GEOHD | Outlaw Bikers | Locked Up Abroad |         |     |

## After you set the recording ...

In the Channel Guide, a Record icon indicates that the program is set to record.

#### **Record a Series**

If you selected a series, you can record several episodes.

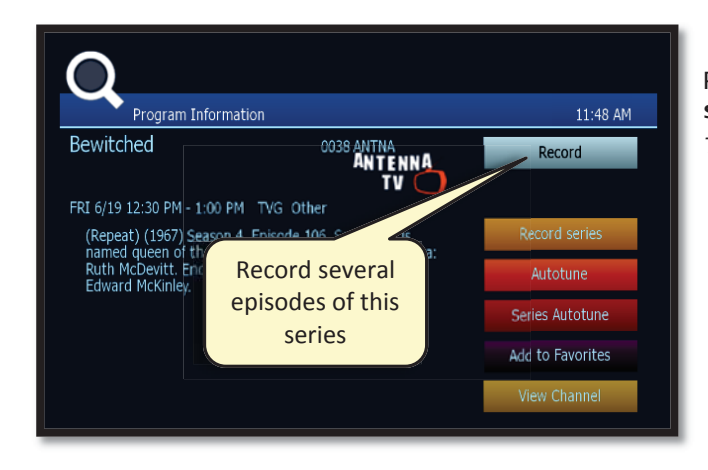

Press  $\triangleright$  to select **Record** series and then press OK. The Settings screen displays.

| Settings            |                    | 2:39 P         |
|---------------------|--------------------|----------------|
| Series. Independ    | ent Lens           | 0109 KNLDGE    |
| Start offset (min): | None               | Record series* |
| End offset (min):   | ➡ None             |                |
| Keep at least:      | ⇒Last 1 episode(s) |                |
| Record episodes:    | New only           |                |

Once you schedule a program to Record, you can watch real-time TV—or even schedule another program to Record—without interrupting the recording process.

To set DVR defaults, select **Guide> My DVR > Default DVR Settings** (see page <u>1825</u>).

Use arrow buttons  $(\lhd \triangleright \bigtriangleup \bigtriangledown)$ to navigate, and press ok to select options you want to use for recording the series: **Start offset**—Number of minutes to record before the program is scheduled to start **End offset**—Number of minutes to continue recording after program is scheduled to end **Keep at least**—Number of episodes to store **Record episodes**—Record only Ribbon episodes, or new episodes and reruns

Select **Record series** and press OK.

Press **Exit** to return to regular viewing mode.

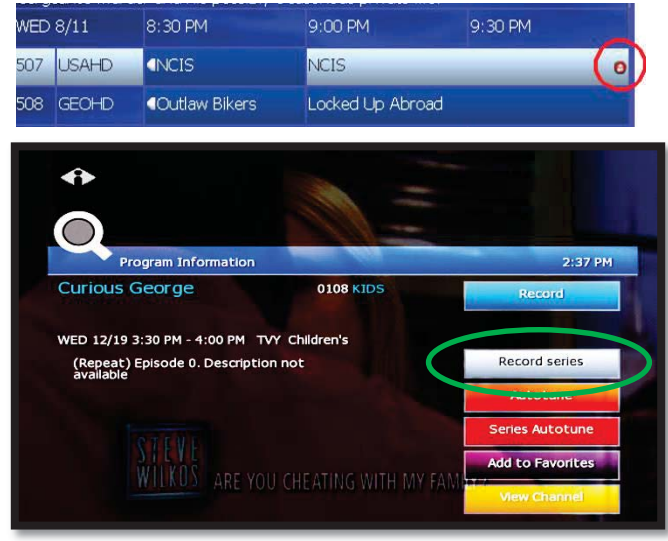

# After you set the recording ...

In the Channel Guide, a Record icon indicates that the series is set to record.

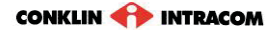

#### Autotune

Use the remote control to set your TV to tune to a later program automatically.

Press GUIDE to see the Channel Guide. Press  $\triangleright$  as many times as needed to see later programming.

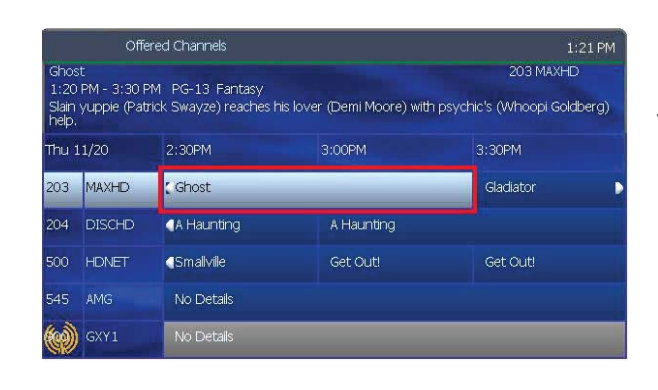

Highlight the program you want your TV to tune to later, then press ok.

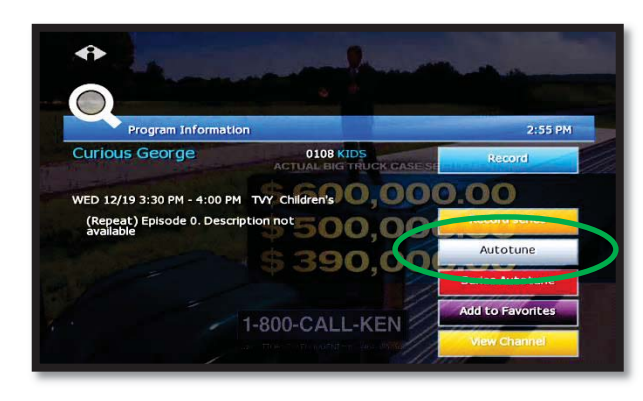

Press  $\triangleright$  to select **Autotune**, then press ok. A message will then appear letting you know that the Autotune has been scheduled.

Any subsequent instances of programming scheduled for Autotune in that time slot will override your original scheduling.

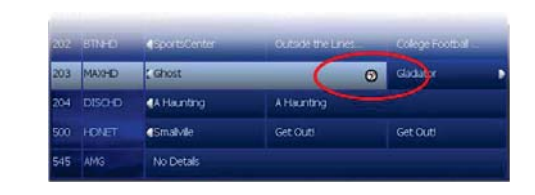

In the Channel Guide, a clock icon indicates that the program is selected for Autotune.

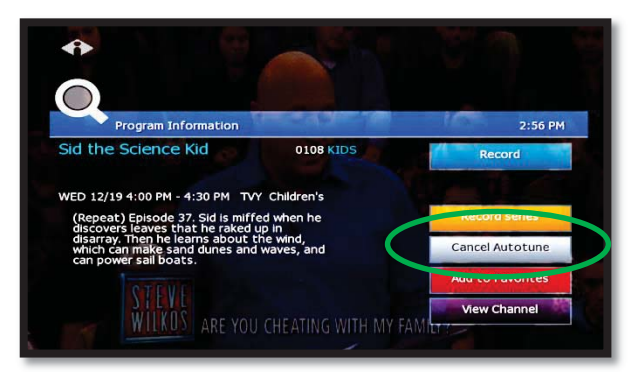

To cancel an Autotune selection, navigate to the program, press ок, select Cancel Autotune, and press ок again.

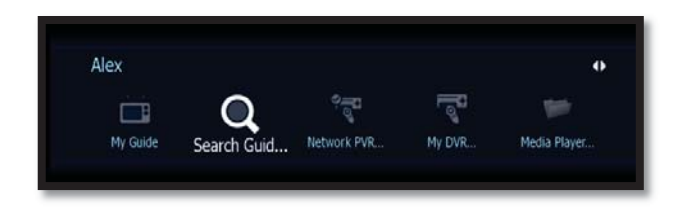

#### Search Autotunes

To search Autotunes, select **Search Guide** from the Main Menu.

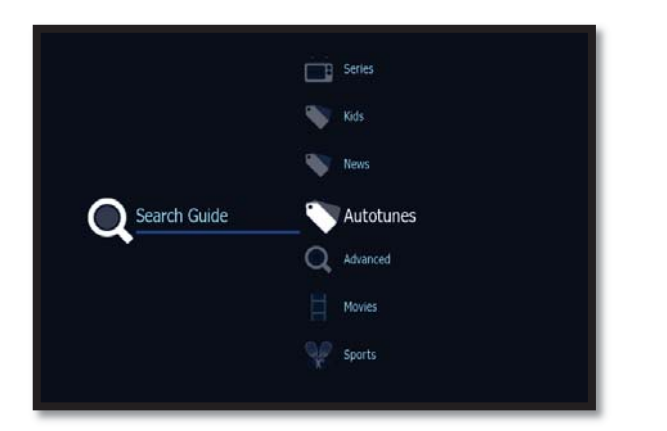

Select Autotunes.

| Autotunes [5]                                                                                                    | 5:57 PM  |  |  |  |
|----------------------------------------------------------------------------------------------------|----------|--|--|--|
| Undaunted: The Forgotten Giants of the Allegheny Observatory 0010 KNOW<br>THU 6/18 6:00 PM - 7:00 PM NR Movie<br>(2012) A study of Pennsylvania's Allegheny Observatory and its importance to<br>astronomy features a look at the contributions of scientists John Brashear |          |  |  |  |
| 1 - 0010 KNOW, THU 6/18 6:00 PM, Undaunted: The Forgotten Giants of the Alleg                                                                                                    | heny O 🔞 |  |  |  |
| 2 - 0011 WXIAHD, THU 6/18 7:00 PM, Wheel of Fortune                                                                                                    | 8        |  |  |  |
| 3 - 0017 WPCHHD, THU 6/18 7:30 PM, The Big Bang Theory                                                                                                    | 8        |  |  |  |
| 4 - 0038 ANTNA, THU 6/18 8:00 PM, Good Times                                                                                                    | 0        |  |  |  |
| 5 - 0032 sWSB, THU 6/18 9:00 PM, Welcome Back, Kotter                                                                                                    | 8<br>•   |  |  |  |

A list of all programming scheduled for Autotune will then appear. Select the program you wish to view details and options for.

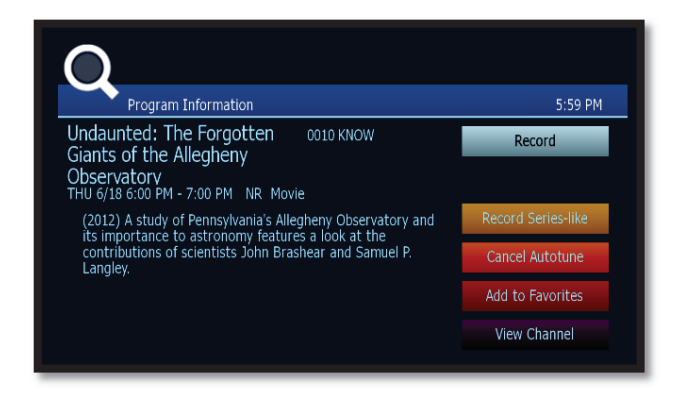

The following options are available within Autotune:

- **Record**. Records the Autotune instance only.
- Record Series-like. Provides date and time options (including recurrent/ repetitive scheduling) for the recording of programming on the selected channel.
- **Cancel Autotune**. Cancels this particular scheduling of Autotune.
- Add to Favorites. Places this programming on a list for easy retrieval at a later time.
- View Channel. Displays current programming for the selected channel.

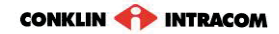

## Search for programs

Search for specific programming in the Channel Guide.

Press MENU to access the Main Menu.

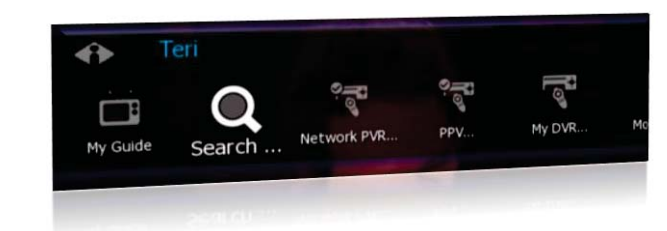

Press  $\bigtriangledown$  to select Search, and then press  $o\kappa.$ 

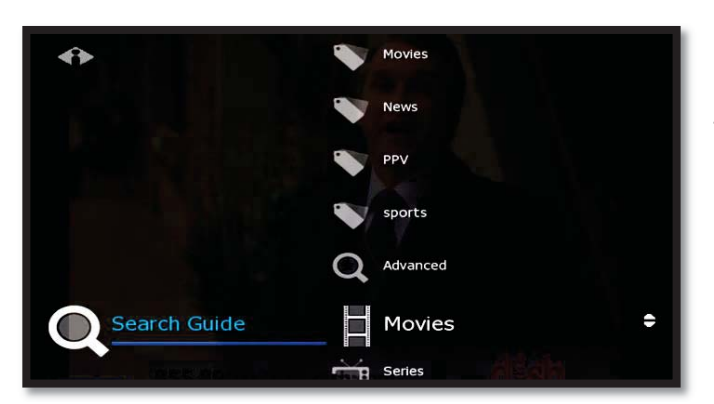

**Quick Search** 

To search for a category of programming (such as Movies, Sports, or Series) press  $\nabla$  to make your selection and press ok.

| Search Results: Movies [9]                                                                                           | 7:55 PM  |
|----------------------------------------------------------------------------------------------------|----------|
| Blue Chips<br>Mon 9/14 8:00 PM - 10:00 PM PG-13 Drama<br>A basketball coach (Nick Nolte) recruits expensive players. | 202 VsHD |
| 1 - 202 VsHD, Mon 9/14 8:00 PM, Blue Chips                                                                           | _        |
| 2 - 500 HDNET, Mon 9/14 9:00 PM, 21 Grams                                                                            |          |
| 3 - 150 GXY1. Mon 9/14 9:00 PM. Road House                                                                           |          |

View the **Search Results** of upcoming programs for the category you selected.

Use arrow buttons to select an individual program and see its description at the top of the window.

Press ok to see the options.

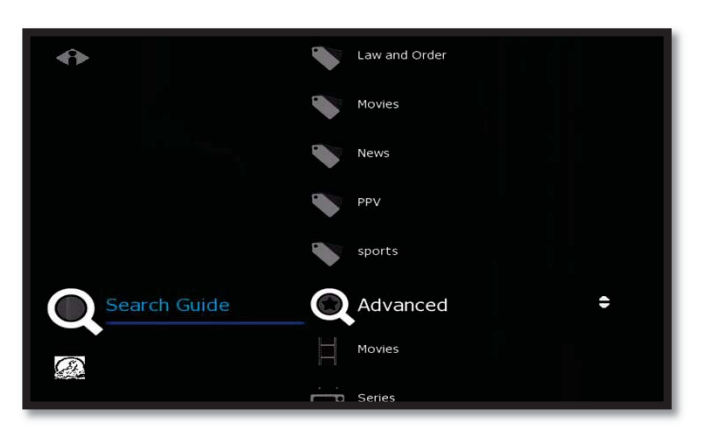

#### **Advanced Search**

Advanced Search lets you find specific programming using search filters—such as program title, channel, or day.

Press  $\bigtriangledown$  to highlight Advanced, then press  $o\kappa.$ 

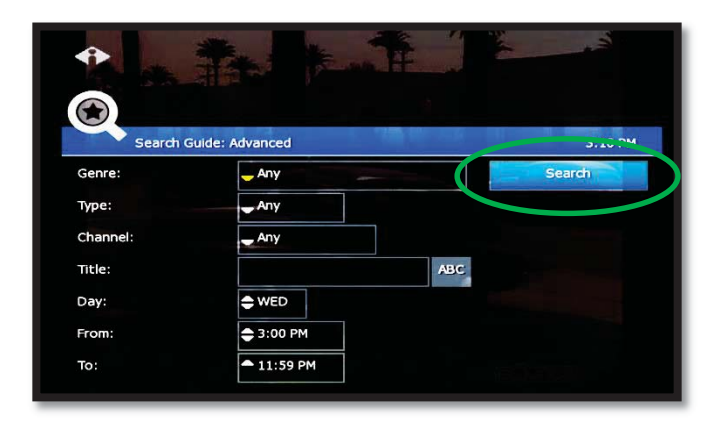

# Press arrow buttons to select one or more categories: Genre, Type, Channel, Title, Day, From (start time), To (end time).

Press οκ to scroll through options in the fields on this screen.

When you've entered the Search criteria, select **Search** in the Search Channel Guide window and press ok.

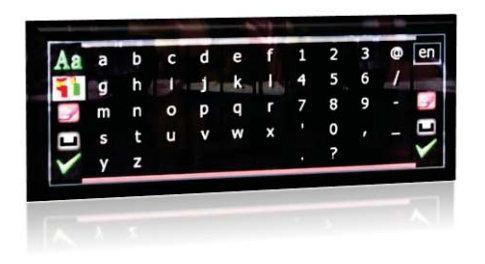

If you search by **Title**, select the **ABC** button to access the pop-up keyboard.

Spell the program title using arrow buttons to select the letters; press ok after each letter. When you're done, select the check mark and press ok. (Partial spelling is okay.)

**P** If Cell-phone like text entry is enabled, you may enter text by pressing number keys on the remote.

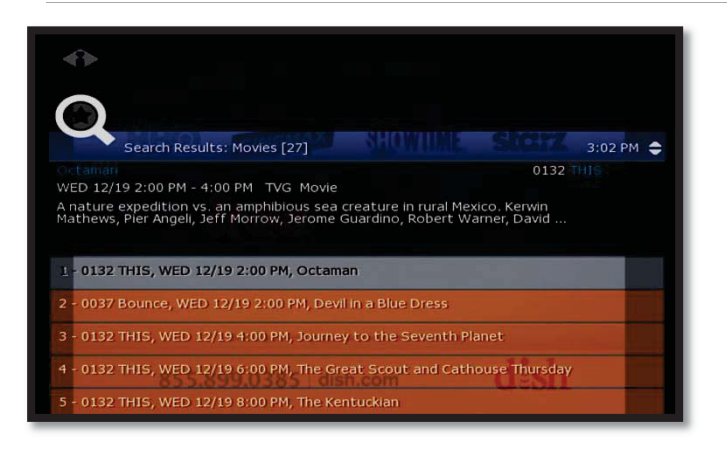

After you select **Search** and press oκ, you'll see the **Search Results** in a list.

To see a program description, press arrow buttons (  $\bigtriangleup \bigtriangledown$  ) to select the program from the list.

Press ok on any selected program to see the available options.

## Access Menus

#### The Main Menu is the gateway to most features.

On the remote control, press arrow buttons ( $\triangle \bigtriangledown \lhd \triangleright$ ) to select the feature you want, and then press OK.

- Press MENU to access the Main Menu.
- Press the **blue button** to return to the previous menu.
- Press Exit to clear all menus from the screen.

## Get Help

Help shows instructions for using the remote control and fs|cdn features.

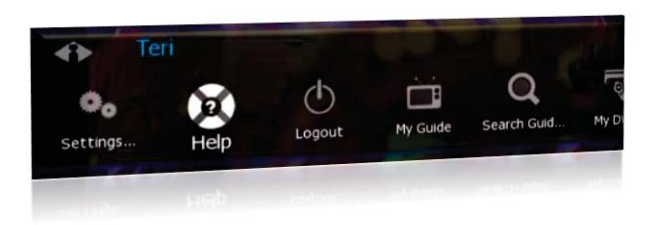

You can get help in several ways:

- Starting at the Main Menu, select Settings [+οκ] and then Help [+οκ]
- Select **Help** in the Help Bar at the bottom of the screen
- Press the green button on the remote control

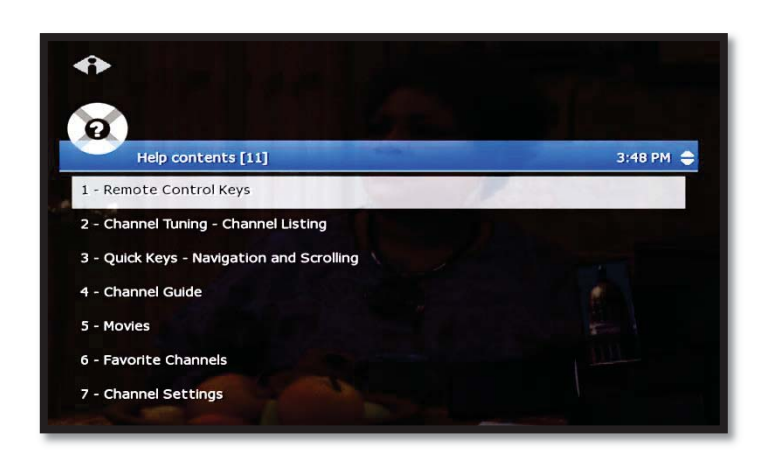

In the Help Contents, press  $\bigtriangledown$  or  $\bigtriangleup$  to select a topic, then press ok.

## Log Out

Normally you'll remain logged in to the set-top box, and simply turn off your TV when you're not watching. However, to log in as a different user, you must first log out.

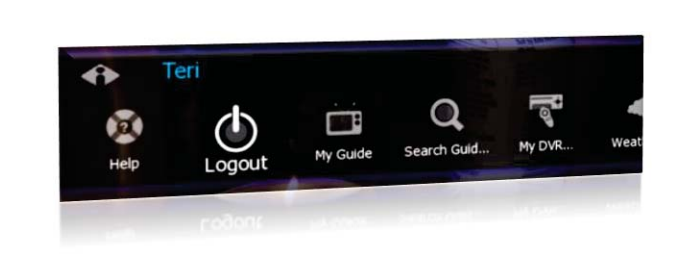

Press MENU to access the Main Menu.

Press  $\nabla$  to select **Logout** and press ok.

The TV will display the user login screen, allowing you to log in again as the same or different user.